# Formation PréAO niveau 2 (LibreOffice Impress version 7 pour Mac)

L'objectif général de cette formation est de créer à partir d'un texte un diaporama destiné à des utilisateurs qui pourront naviguer dans celui-ci.

### Sommaire

| 1.  | Transformer un texte en diapositives                      | 1 |
|-----|-----------------------------------------------------------|---|
| 2.  | Insérer des diapositives d'un autre diaporama             | 1 |
| 3.  | Modifier le formatage de plusieurs diapositives d'un coup | 2 |
| 4.  | Modifier l'ordre des diapositives                         | 2 |
| 5.  | Masquer une diapositive                                   | 2 |
| 6.  | Insérer un graphique                                      | 3 |
| 7.  | Insérer des liens hypertexte                              | 3 |
| 8.  | Améliorer la navigation dans le diaporama                 | 3 |
| 9.  | Imprimer les diapositives                                 | 4 |
| 10. | Construire un document papier à partir d'un diaporama     | 4 |

#### 1. Transformer un texte en diapositives

**Problème** : Je dispose d'un texte à partir duquel j'aimerais rapidement créer un diaporama.

- Solution : Télécharger le fichier *Principaux.odt* disponible à l'URL <u>http://tinyurl.com/y85xu83p</u>
  - Dans LibreOffice <u>Writer</u>, ouvrir *Principaux.odt*
  - Au début du document, sélectionner PRINCIPAUX CÉPAGES FRANÇAIS > cmd+1 (pour appliquer le style Titre 1)
  - Sélectionner le paragraphe en dessous (Ugni) > appliquer le style Titre 1
  - Sélectionner les sept paragraphes en dessous (de Cépage blanc à Cognac) > cmd+2 (pour appliquer le style Titre 2)
  - Dans le reste du document ce qui deviendra le titre des diapos a déjà été saisi en style *Titre 1* et ce qui deviendra le contenu en style *Titre 2*
  - Menu Fichier > Envoyer > Plan vers présentation
  - Dans LibreOffice Impress : menu Affichage > Trieuse de diapos @ un diaporama de six diapositives a été créé. Chaque Titre 1 est devenu le titre d'une diapositive et chaque Titre 2 le contenu.
  - Enregistrer le fichier sous le nom *Principaux.odp*
- ➢ Télécharger le fichier Syrah.pptx disponible à l'URL <u>http://goo.gl/tseSUK</u> > ouvrir le fichier dans LibreOffice Impress puis l'enregistrer au format ODP > fermer le fichier Syrah.odp

# 2. Insérer des diapositives d'un autre diaporama

**Problème** : Comment insérer dans un diaporama des diapositives provenant d'un autre diaporama ?

- **Solution**: **Dans** *Principaux.odp*, double-cliquer sur la diapo 1 > menu Diapo > Insérer une diapo à partir
  - *d'un fichier...* > dans le dossier *Téléchargement*, double-cliquer sur *Syrah.odp*Dans la fenêtre *Insérer des diapos/objets*, cliquer sur *OK* > *Oui*

- Dans le volet latéral, cliquer sur l'icône Diapos maîtresses (le nom du modèle s'affiche en survolant les modèles avec la souris) > sous Disponible pour l'utilisation, clic droit sur l'icône Bleu nuit > Appliquer à toutes les diapos
- En haut à droite, dans la barre d'outils, cliquer sur Mise en page de diapo > choisir, la mise en page Titre, contenu pour la diapo 1.

| <ul> <li>NB : ➤ Il est possible de n'insérer que certaines diapositives d'un diaporama : pour cela, dans la fenêtre <i>Insérer des diapos/objets</i>, il faut développer l'arborescence du fichier en cliquant sur ≥à gauche du nom du fichier et sélectionner la ou les diapositives à insérer</li> </ul> | Insérer des diapos/objets  Insérer des diapos/objets  Insérer des dispan  Insérer des diapos/objets  Insérer des diapos/objets |
|----------------------------------------------------------------------------------------------------|----------------------------------------------------------------------------------------------------|

### 3. Modifier le formatage de plusieurs diapositives d'un coup

**Problème** : Je ne suis pas tout à fait satisfait de la présentation des diapositives : je voudrais modifier les polices de toutes les diapos d'un seul coup.

- Solution : Dans le volet *Diapos*, sélectionner la diapo 2
  - Menu Affichage > Diapo maîtresse
  - Sélectionner Cliquer pour éditer le format du texte-titre > passer les caractères en police Arial Black taille 28
  - Sélectionner *Cliquer pour éditer le format du plan de texte >* passer les caractères en police *Georgia* taille 20
  - Menu Affichage > Normal @ seules les polices des diapos 1 et 8 à 12 ont été modifiées parce que les diapos 2 à 7 proviennent d'un autre diaporama
  - Cliquer sur la diapo 2 > sélectionner le titre > clic droit > Effacer le formatage direct
  - Cliquer dans le texte > cmd+A > clic droit > Effacer le formatage direct
  - De la même manière, mettre en formatage par défaut les titres et le texte des diapos 3 à 7

### 4. Modifier l'ordre des diapositives

*Problème* : Le carignan noir étant un cépage important je souhaite que la diapo le concernant passe en deuxième position.

- Solution : Cliquer sur l'icône 📄 Modes d'affichage > Cliquer sur l'icône 🔡 Trieuse de diapos
  - Cliquer-glisser la diapositive 7 (Carignan noir) en deuxième position.
  - Menu *Affichage > Normal*.

#### 5. Masquer une diapositive

**Problème** : Je souhaite ne pas parler de la syrah lors de ma prochaine intervention, mais conserver la diapo pour une autre occasion.

- **Solution** : Dans le bandeau à gauche, clic droit sur la diapo *3 > Masquer la diapo* 
  - Lancer le diaporama pour vérifier que, après la diapo 2, il passe à la diapo 4 (Gamay)
  - Pour faire apparaître à nouveau la diapo : clic droit > *Afficher la diapo*

**NB** : > Il est possible de sélectionner plusieurs diapositives afin de les masquer

La même opération peut être réalisée en mode *Trieuse de diapos* 

### 6. Insérer un graphique

Problème : Pour donner de l'impact à mon diaporama, je souhaite insérer un graphique

- Solution : Insérer une nouvelle diapositive après la diapo 1
  - Cliquer au milieu de la diapo sur Insérer un diagramme
    - Clic-droit sur le graphique > *Table de données*... .
    - Cliquer sur 3 colonne > supprimer cette colonne en cliquant sur l'icône 🐺 Supprimer des séries
    - De la même manière, supprimer la colonne 2 colonne
    - Remplacer 1 colonne par Production en hectolitres
    - Compléter le tableau en saisissant ces données (ajouter deux lignes en cliquant sur l'icône **I** Insérer des lignes
    - Pavé Fermer
    - Cliquer en dehors du graphique pour quitter le module de création de graphique
    - Cliquer sur le graphique jusqu'à faire apparaître huit poignées rondes autour

|   | Catégories      | Valeurs Y |
|---|-----------------|-----------|
|   | Carignan        | 150000    |
| 2 | Ugni            | 95000     |
| 3 | Grenache noir   | 91000     |
| 4 | Merlot          | 68000     |
| 5 | Cinsaut         | 45000     |
| 6 | Cabernet sauvig | 41000     |
|   |                 |           |

- À droite, dans le volet latéral, cliquer sur l'icône 🔀 Animation
- Dans le volet latéral, cliquer sur le pavé + Ajouter > en haut, cliquer sur Entrée : Apparition > dans la liste déroulante à droite de Effet, choisir Balayer > Début : Avec le précédent > Direction : À partir de la gauche > Durée : 1,00 sec
- Saisir le titre de la diapo : Six premiers cépages français
- *F5* (pour tester l'animation)

**NB**: > Pour modifier les données du graphique ou le type de diagramme : triple-cliquer sur le graphique > clic-droit sur le graphique > Table de données... ou Type de diagramme...

#### Insérer des liens hypertexte 7.

Problème : Le diaporama est destiné à être consulté. Il faut donc que le lecteur puisse s'y déplacer aisément un peu comme dans un site Web.

- Revenir vers la première diapo > dans la zone destinée au texte, saisir (avec un saut de Solution : • paragraphe entre chaque cépage) : Carignan noir / Syrah / Gamay / Cabernet franc / Chardonnay / Pinot noir / Ugni / Grenache / Merlot / Cinsaut / Cabernet sauvignon
  - Sélectionner le texte Carignan noir > cmd+K (ou cliquer en haut, au milieu sur l'icône Insérer un hyperlien)
  - Dans la fenêtre *Hyperlien*, à gauche, cliquer sur *Document* > cliquer sur l'icône (\$\$\overline\$\$) Cible dans *le document* > cliquer sur *Carignan noir* (et non pas *Carignan noir* (*Notes*))> *Appliquer* > Fermer > OK
  - De la même manière, lier les dix autres titres avec la diapositive correspondante, sachant que, étonnamment, Ugni, Grenache, Merlot, Cinsaut, Cabernet sauvignon n'apparaissent pas dans la fenêtre Cible dans le document et qu'il faut donc cibler les diapos 9, 10, 11, 12 et 13.
  - Lancer le diaporama > tester les liens en cliquant sur les titres et en utilisant la touche *début* (ou  $\nabla$ ) pour revenir au sommaire.

# 8. Améliorer la navigation dans le diaporama

Problème : Lors de la consultation du diaporama, je ne parviens pas à me déplacer comme je le veux. Comment faire en sorte de passer d'une diapositive à une autre et de revenir au sommaire ?

- Menu *Affichage* > *Diapo maîtresse* Solution : •
  - Si nécessaire, afficher la barre d'outils *Dessin* > dans la barre d'outils *Dessin*, cliquer sur la flèche à droite l'icône  $\implies$  Flèches pleines<sup>1</sup> > choisir l'icône  $\iint$  Flèche vers le haut

<sup>&</sup>lt;sup>1</sup> Si ce n'est pas possible : menu Insertion > Forme > Flèches pleines > Flèche vers le haut

- Cliquer-glisser dans la zone *pied de page* pour dessiner la flèche vers le haut > modifier la couleur de la flèche en cliquant, dans la barre d'outils *Dessin*, sur l'icône 2.
- Clic droit sur la flèche > *Interaction*... > Action par clic de souris : *Aller à la première diapo* > OK
- De la même manière, dessiner dans le pied de page une flèche vers la droite pour aller à la diapo suivante et une flèche vers la gauche pour aller à la diapo précédente

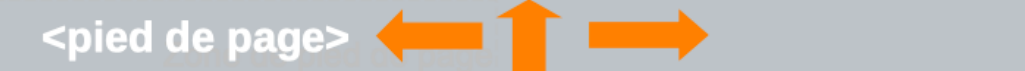

- Menu Affichage > Normal
- Tester la navigation dans le diaporama

#### 9. Imprimer les diapositives

**Problème** : Comment disposer d'une version papier de mon diaporama que je pourrai consulter durant ma présentation ?

- **Solution** : cmd+P
  - S'il apparaît en bas à gauche, cliquer sur Afficher les détails
  - Onglet LibreOffice Impress > à droite de Document, choisir Prospectus > Diapos par page : 6
  - Onglet *Plus* > sous la rubrique *Taille*, cocher *Adapter à la page imprimable* > *Imprimer*

#### 10. Construire un document papier à partir d'un diaporama

Problème :Je souhaiterais que les personnes qui suivront la présentation disposent d'une copie de chaque<br/>diapositive à côté de laquelle elles pourront prendre quelques notes.

- **Solution** : Menu Affichage > Prospectus maître
  - Dans le volet à droite, cliquer sur l'icône Propriétés > sous la rubrique Mises en page, choisir la mise en page Trois diapos > cmd+P
  - Onglet *LibreOffice Impress* > à droite de *Document*, choisir *Prospectus* > *Imprimer*
- NB: ➤ Pour enregistrer au format PDF, cliquer en bas à gauche sur PDF. Mais si votre Mac n'est pas relié à une imprimante, vous ne pourrez enregistrer au format PDF qu'un document avec une diapo par page en cliquant sur l'icône D > *Enregistrer*

Enregistrer le fichier *Principaux.odp* 

# Évaluation

Suivre les consignes du fichier *Bidochon.odt* (disponible à l'URL <u>http://tinyurl.com/q26ahty</u>)

Envoyer à votre formateur le fichier *Principaux.odp* et celui réalisé pour l'évaluation